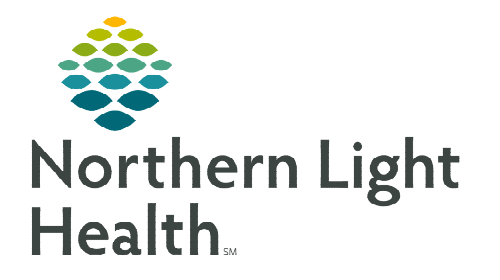

April 13, 2020

This is a flyer for quick tips for Ambulatory Providers being cross-trained onto the Hospital acute care floors to assist with COVID-19.

## Adding and Removing MPages

| Menu                                                                   | Д                                                                                                    | 🔹 🔹 🔹 者 🕈 Provider View            |                                                                                               |   |                   |               |                              |
|------------------------------------------------------------------------|----------------------------------------------------------------------------------------------------|------------------------------------|-----------------------------------------------------------------------------------------------|---|-------------------|---------------|------------------------------|
| Provide<br>Results R                                                   | r View                                                                                               | 🗚 🗎   🖶 🖿   🔍 🔩   100%             |                                                                                               |   |                   |               |                              |
| Orders                                                                 | + Add                                                                                                | Ambulatory 2018 ×                  | Patient Info & Story                                                                          | × | Primary Care Qu   | ick Orders    | × +                          |
| Docume                                                                 | ntation 🕂 Add                                                                                        | Ŧ                                  | Chief Complaint                                                                               |   |                   | Selec         | t a View                     |
| From Provider View select the $\pm$ To open the <b>New View</b> MPage. |                                                                                                    |                                    |                                                                                               |   |                   | 69            | Allergy & Immun Quick Orders |
| •                                                                      | <ul><li>Select the MPage to add.</li><li>The MPage will now be added to the Provider View.</li></ul> |                                    |                                                                                               |   |                   |               | Amb Pediatrics 2018          |
| •                                                                      |                                                                                                    |                                    |                                                                                               |   |                   |               | Ambulatory 2018              |
| •                                                                      | <ul> <li>To Remove an MPage, Select the interview next to the name of the MPage.</li> </ul>          |                                    |                                                                                               |   |                   | 8             | Demographics                 |
| NOTE                                                                   |                                                                                                    |                                    |                                                                                               |   |                   | Ш             | Discharge                    |
| <u>NOTE</u> : I                                                        | ncluded in the preferred workflow are: Inpatient 2018, Inpatient                                     |                                    |                                                                                               |   | Ē                 | Future Orders |                              |
| (                                                                      | Quick Orders, and Discharge.                                                                         |                                    |                                                                                               |   |                   |               | Inpatient 2018               |
|                                                                        |                                                                                                    |                                    |                                                                                               |   |                   | 8             | Inpatient Quick Orders       |
| Adding                                                                 | Location Bas                                                                                         | ed Patient Lists                   |                                                                                               |   |                   |               |                              |
| Navi<br>List l                                                         | gate to Patient l<br>button in the too                                                               | ist by left clicking on<br>ol bar. | the Patient                                                                                   |   | lessage Center    | Å Patier      | nt List 🎬 Dynamic Worklis    |
|                                                                        | <ul> <li>Left-click List</li> </ul>                                                                  | Maintenance button (               | (wrench) in the                                                                               |   |                   |               | Destions 1 int               |
|                                                                        | upper left of the Patient List Section                                                               |                                    |                                                                                               |   |                   |               |                              |
|                                                                        | <ul> <li>Select New, th</li> </ul>                                                                   | nen select <b>Location</b> and     | d Next.                                                                                       |   |                   |               | //2 Er >> ዛሬ ጥ ጥ ‹ን          |
|                                                                        | P                                                                                                    | Modify Patient Lists               |                                                                                               | × |                   |               |                              |
|                                                                        | Available lists:<br>SBLA                                                                             | Active lists:                      | ev OK Cancel                                                                                  |   | Patient List Type | -             | ×                            |
|                                                                        |                                                                                                    |                                    | CareTeam<br>Custom<br>Medical Service<br>Provider Group<br>Query<br>Relationship<br>Scheduled |   | Back New          | Frish         | Cancel                       |

From the Office of Clinical Informatics Quick Tips for COVID-19 Cross-Trained Providers April 13, 2020 Page 2 of 2

- Find the floor that is associated with the location by left-clicking on the 🖬 to expand the location field.
  - This action will be done again after finding which Member Organization is associated with the location needed and again either for Inpatient or Outpatient lists.

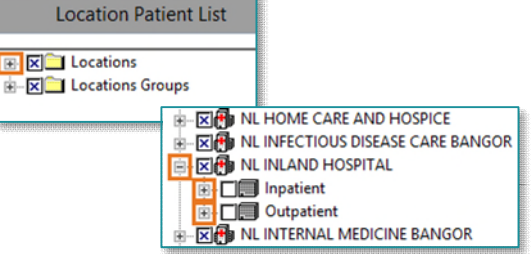

• Left-click on the check box to select the location desired and left-click **Finish**.

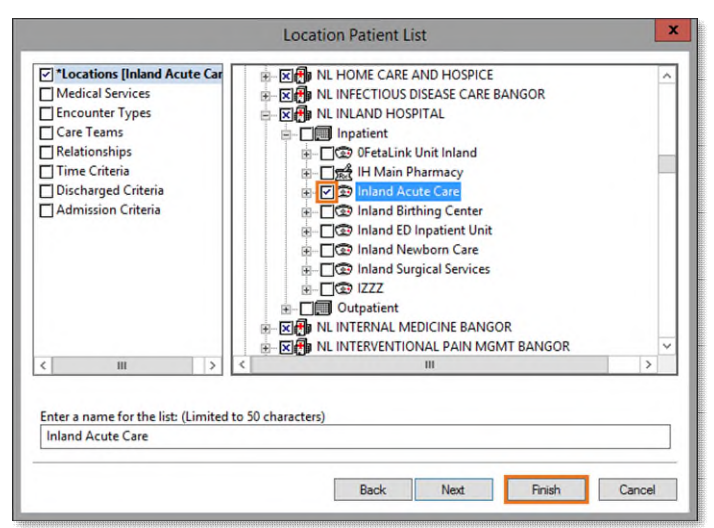

## <u>NOTE</u>: You can rename the list by typing in the text box at the bottom of the window (see image below).

• Next, left-click to highlight the newly added location under **Available Lists** and left click on the **blue arrow** to bring list under the **Active Lists** section. Then Select **OK** to finalize.

| P                                             | Modify Patient Lists |  |
|-----------------------------------------------|----------------------|--|
| Available lists:<br>58LA<br>Inland Acute Care | Active lists:        |  |
|                                               | Inland Acute Care    |  |

For questions regarding process and/or policies, please contact your unit's Clinical Educator or Clinical Informaticist. For any other questions please contact the Customer Support Center at: 207-973-7728 or 1-888-827-7728.